## DragonForce

Team Collaboration

### Exporting DragonForce Objects

### Exporting Whiteboards and Snapshots

To export a whiteboard/snapshot:

- Open the group/incident manager
   select a group or incident
- 2. Right-click on the snapshot/whiteboard within the group workspace
- 3. Click Export (as a base image or with annotations)

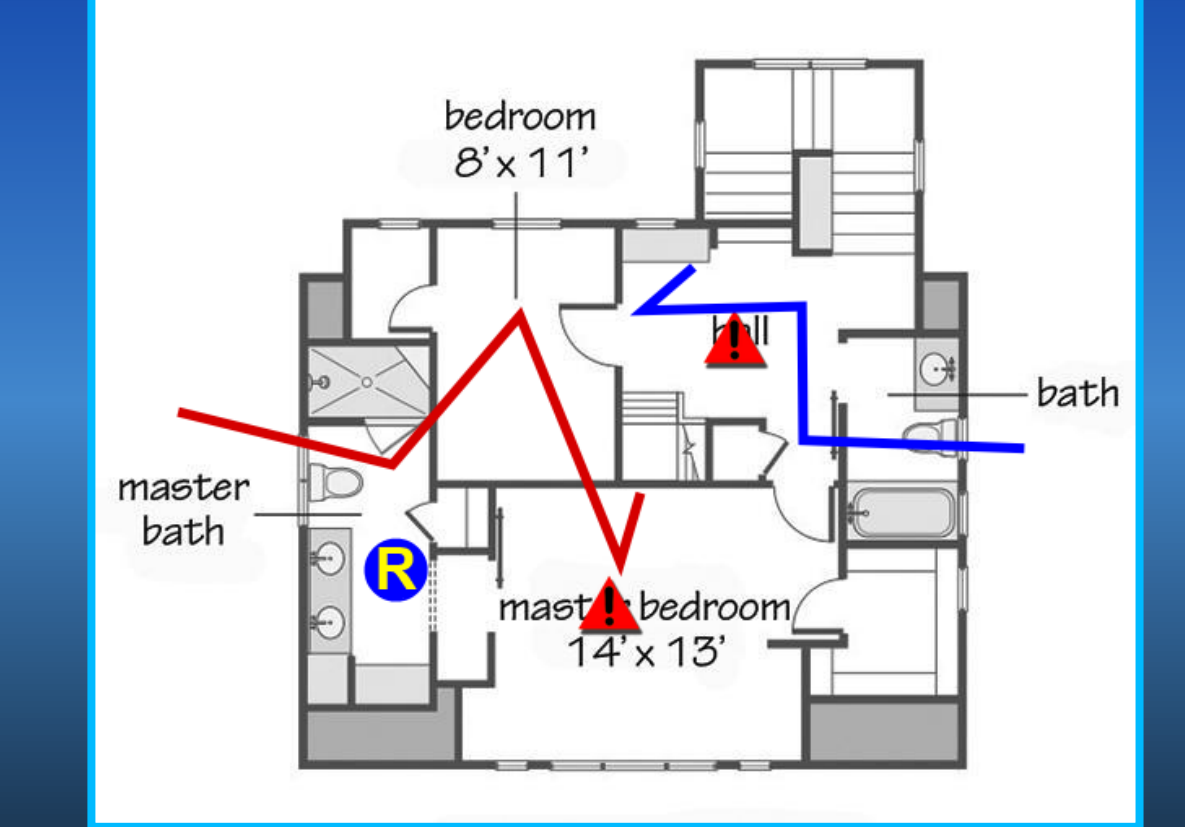

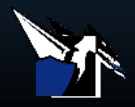

Exporting Whiteboards & Snapshots

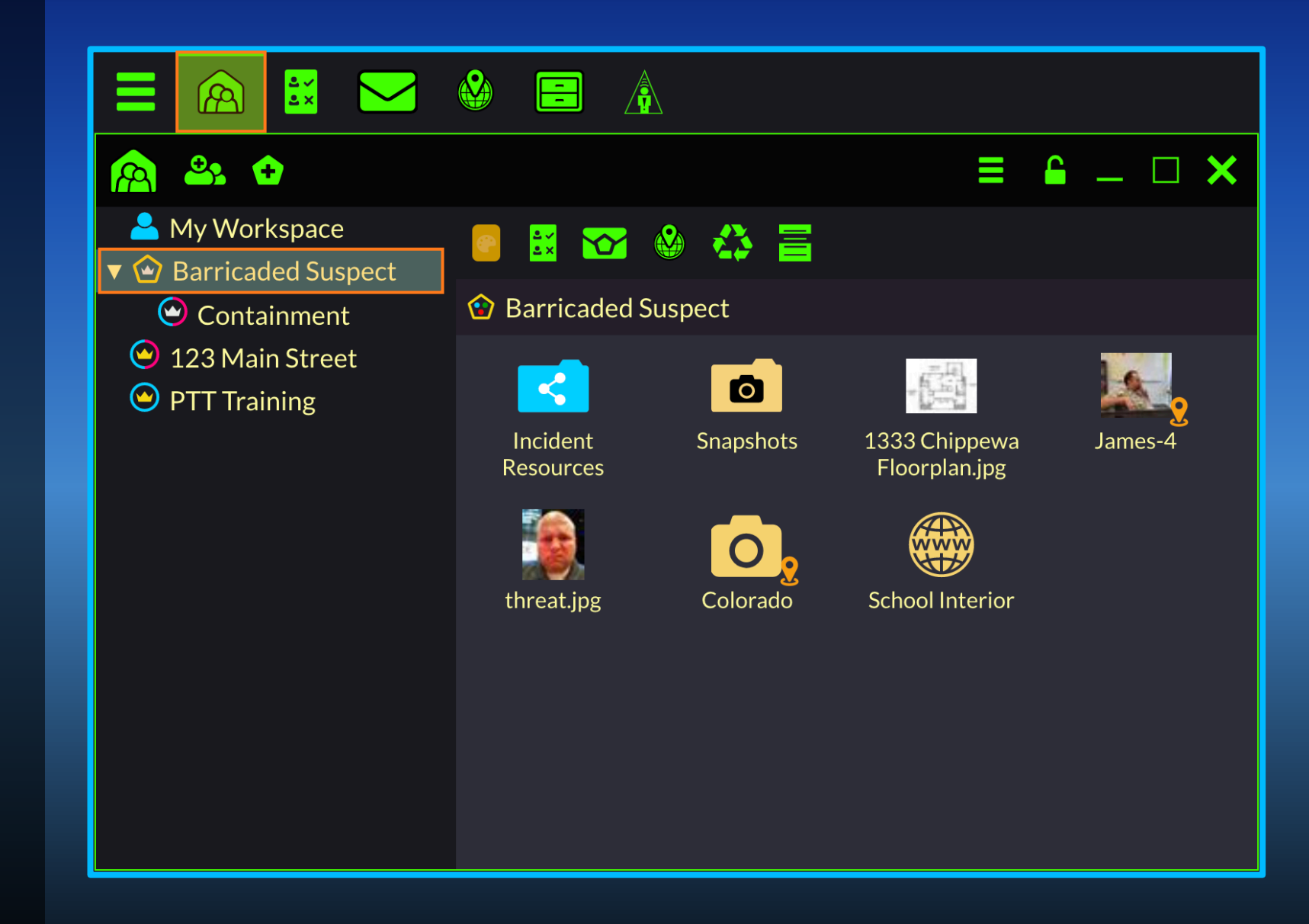

Open the group/incident manager > select a group or incident

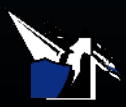

Exporting Whiteboards & Snapshots

| <u>A</u> 2. 0                                                                  |            |                                                              |
|--------------------------------------------------------------------------------|------------|--------------------------------------------------------------|
| My Workspace Sarricaded Suspect                                                | S 🔣 🖸      |                                                              |
| <ul> <li>Containment</li> <li>123 Main Street</li> <li>PTT Training</li> </ul> | 😧 Barricad | ed Suspect > Snapshots                                       |
|                                                                                | Sn         | Snapshot-Barricaded Suspect-Thu-10-Sep-2020-17-53-15-GMT.png |
|                                                                                |            | Export >                                                     |
|                                                                                | E          | ▲] Rename                                                    |
|                                                                                | 4          | & Geotag                                                     |
|                                                                                |            |                                                              |
|                                                                                |            |                                                              |
|                                                                                |            |                                                              |

Right-click on the snapshot/whiteboard within the group workspace

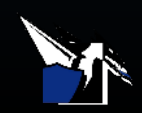

Exporting Whiteboards & Snapshots

| A & +                                                                                                    | <b>≍</b> □ <b>− □ ×</b>                                                                                                    |                  |
|----------------------------------------------------------------------------------------------------|----------------------------------------------------------------------------------------------------|------------------|
| <ul> <li>My Workspace</li> <li>My Workspace</li> <li>Barricaded Suspect</li> <li>Containment</li> <li>123 Main Street</li> <li>PTT Training</li> </ul> | $\blacksquare \ \textcircled{\ } \ \textcircled{\ } \ \end{array}$ |                  |
|                                                                                                    | Snapshot - Barricaded Suspect - Thu-10-Sep-2020-17-53-15-GMT.png                                                                                                    | :                |
|                                                                                                    | Barricad Export                                                                                                    | Base Image       |
|                                                                                                    | 📗 Delete                                                                                                    | With Annotations |
|                                                                                                    | 피 Rename                                                                                                    |                  |
|                                                                                                    | 🚣 Geotag                                                                                                    |                  |
|                                                                                                    | R Properties                                                                                                    | >                |
|                                                                                                    |                                                                                                    |                  |
|                                                                                                    |                                                                                                    |                  |
|                                                                                                    |                                                                                                    |                  |

Click Export (as a base image or with annotations)

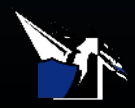

### Downloading Sitreps

#### To download a sitrep:

- Open the group/incident manager
   select a group or incident
- 2. Right-click on the sitrep within the group workspace > Download as PDF

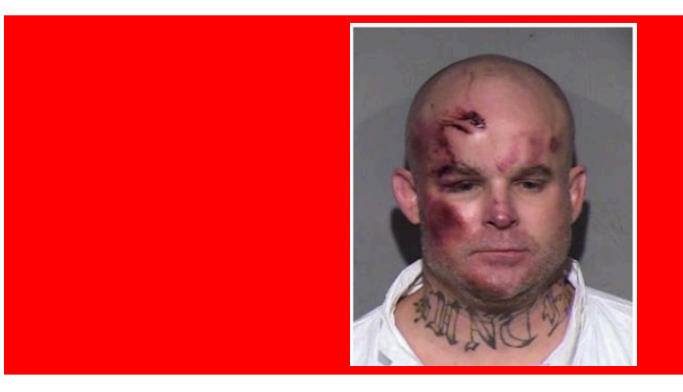

#### Name

John Doe

Status Hostile

**Race** White

Height 5'-11"

Notes

**Gender** Male

**Age** 35

Weight (Lbs)

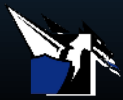

### Downloading Sitreps

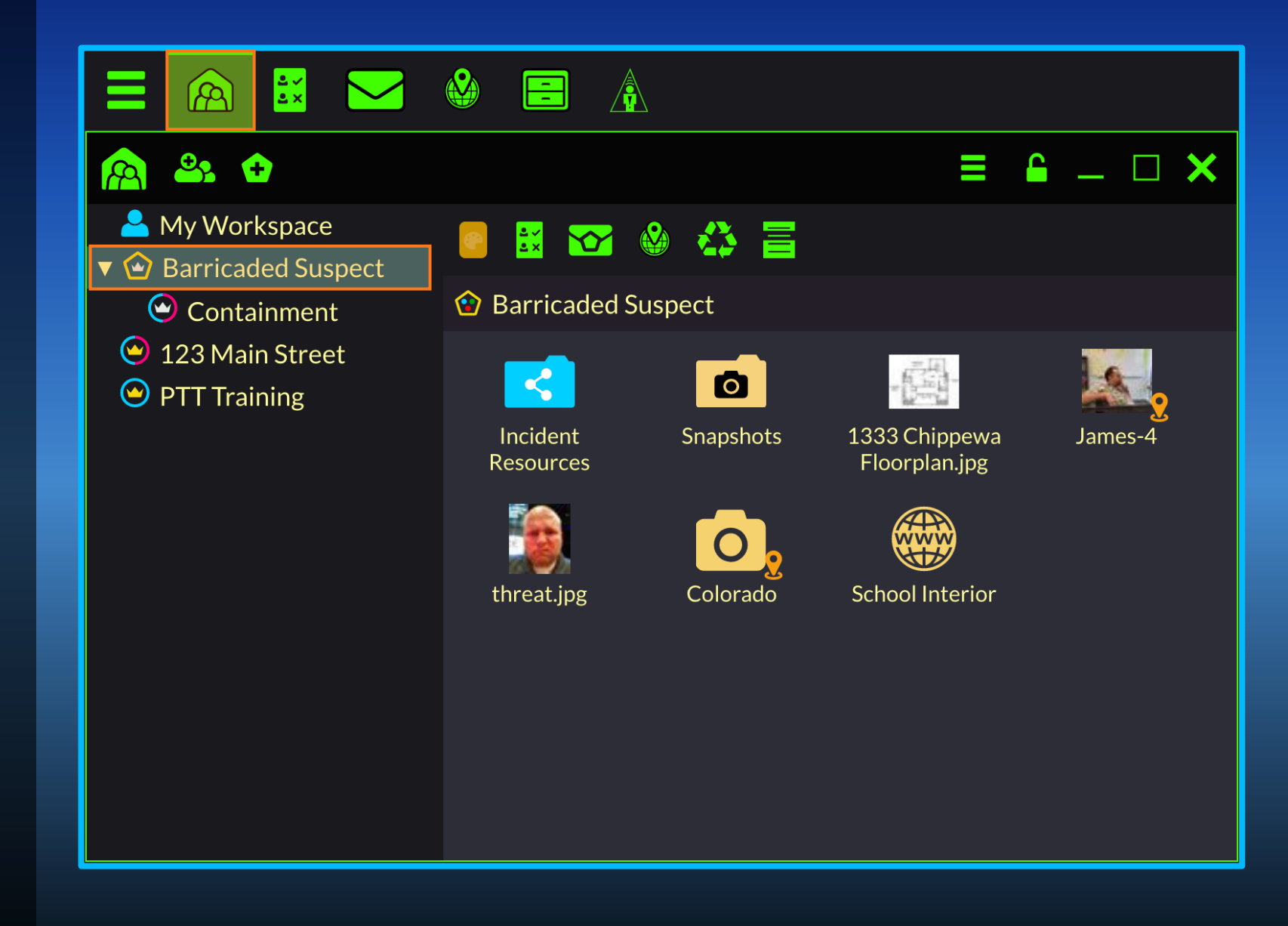

Open the group/incident manager > select a group or incident

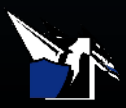

### Downloading Sitreps

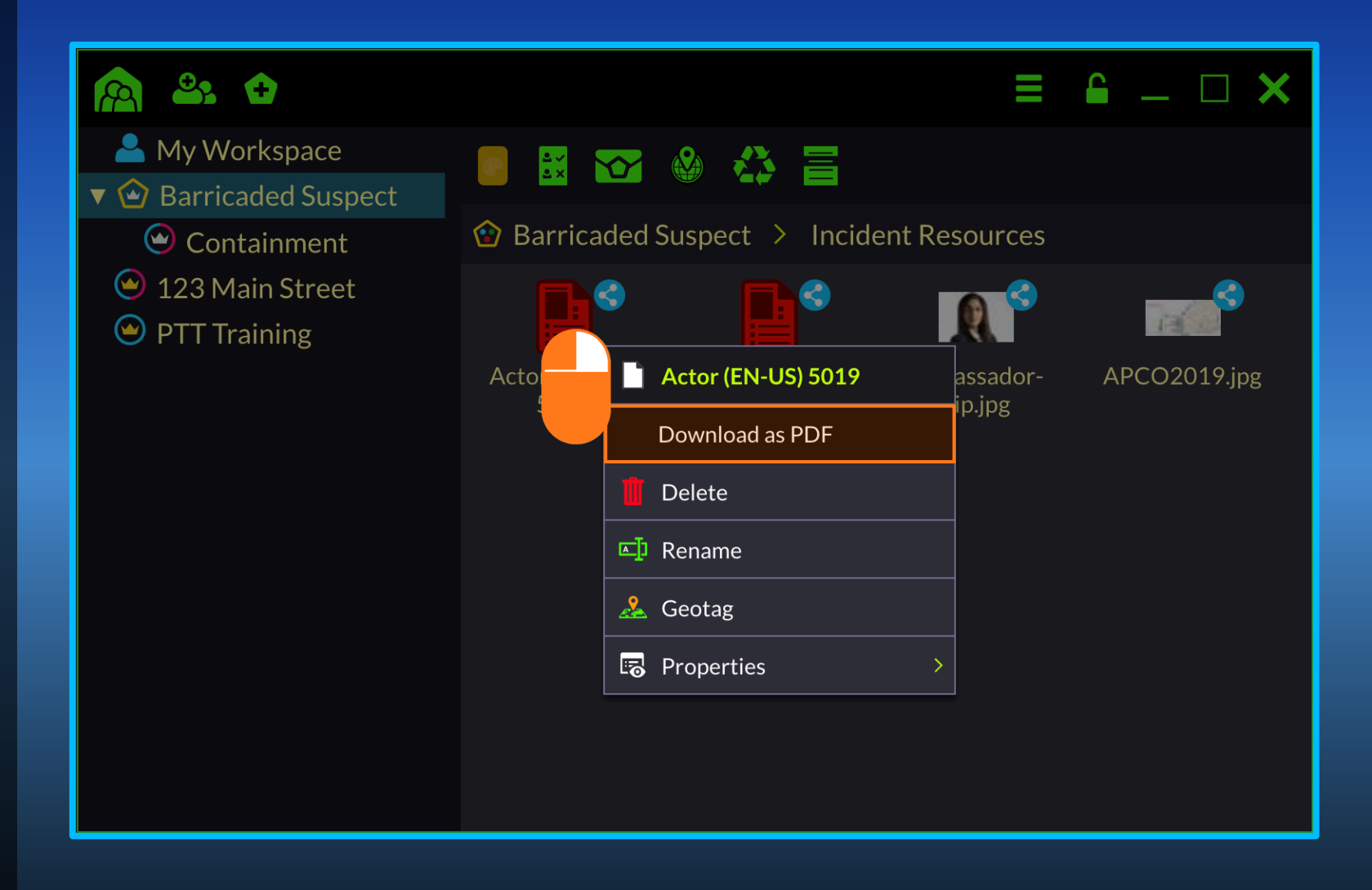

Right-click on the sitrep within the group workspace > Download as PDF

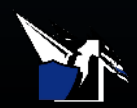

### Video Demonstration

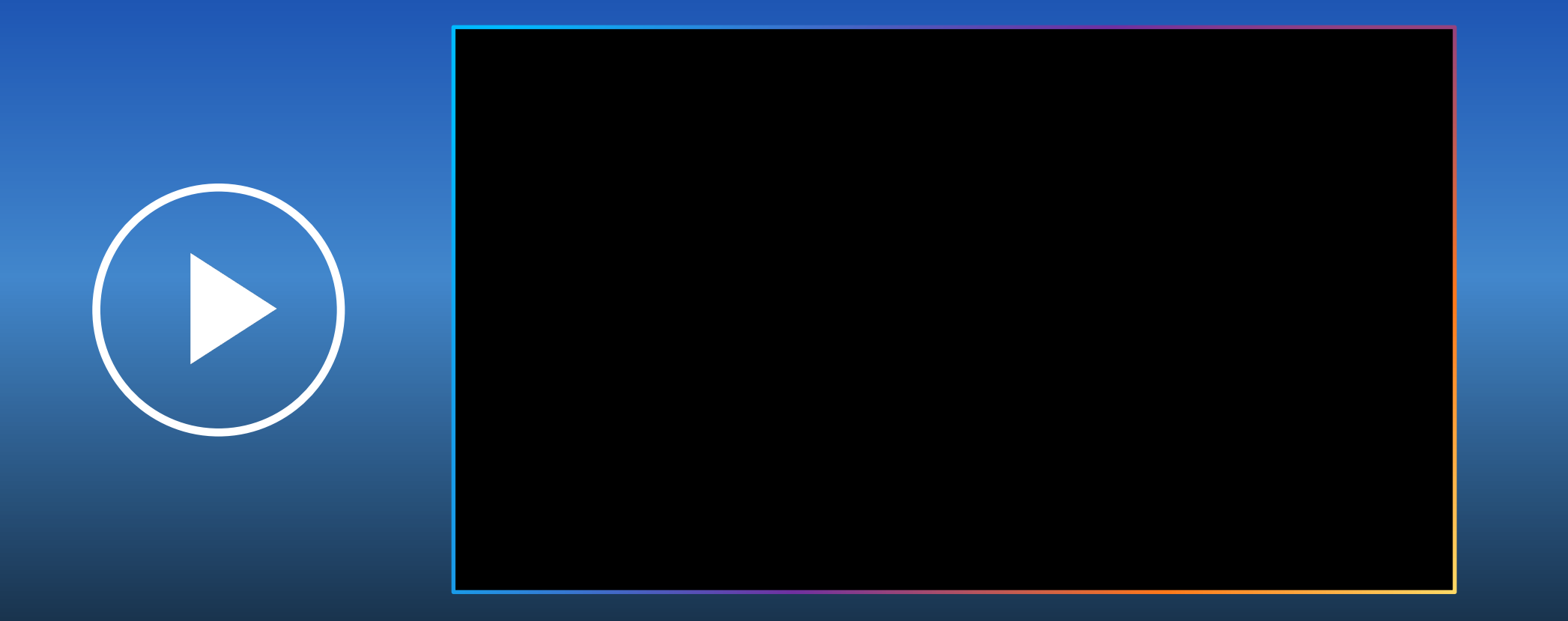

Learn how to export whiteboards and snapshots and download sitreps

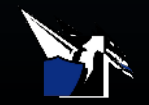

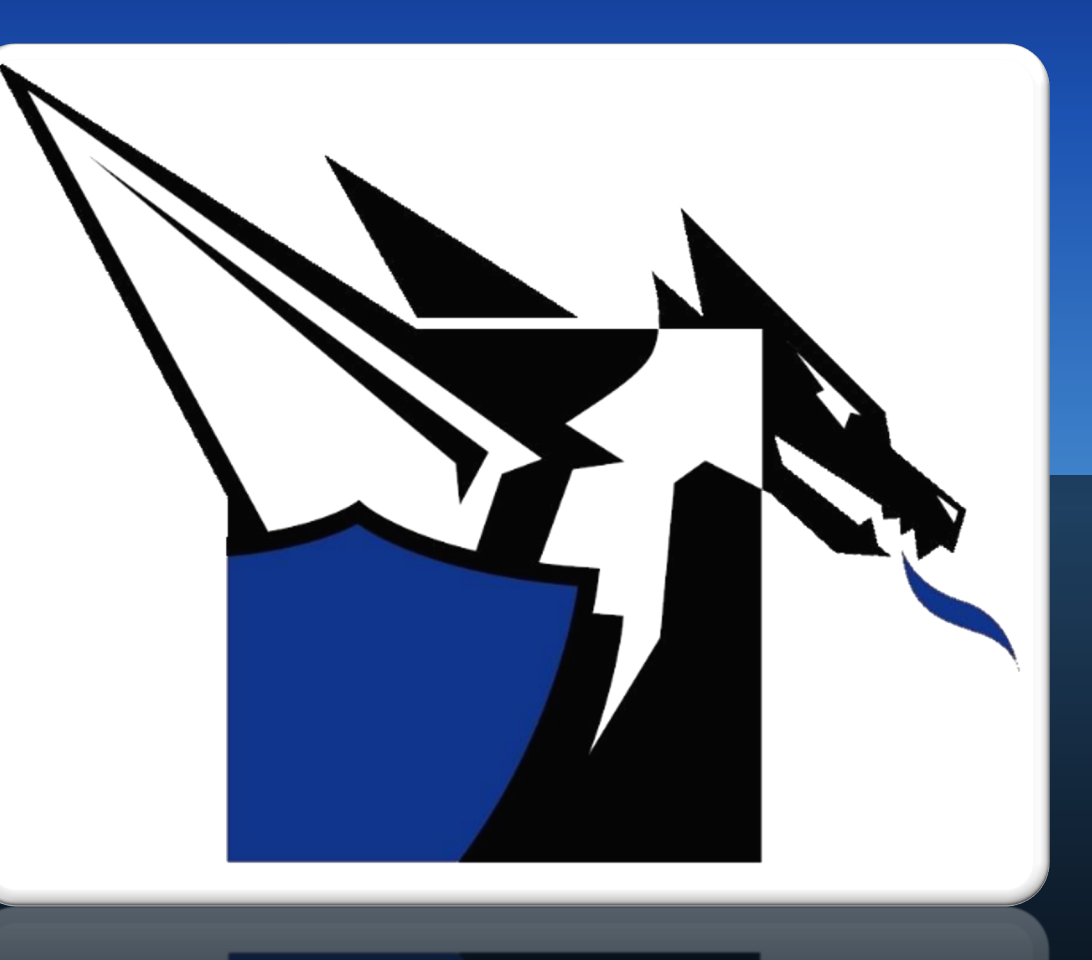

### Documentation

http://www.drakontas.com/academy

Support@drakontas.com